## **Glaslisten importieren**

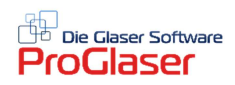

Sie können in ProGlaser auch Glaslisten aus csv-Dateien importieren, um sie bei Angebotserstellung bzw. Kalkulation zu verwenden.

## 1. Einfachglas-Liste importieren

Hierzu öffnen Sie zunächst die csv-Datei **Einfachglasimport.csv** (sie liegt auf C:\Winglas im Netzlaufwerk oder auf Ihrem Arbeitsplatz-Rechner) mit MS-Excel und befüllen sie dann mit Ihren Artikeldaten.

Die erste Zeile der Tabelle lassen Sie bitte unverändert, ab der 2. Zeile können Sie Ihre Daten eintragen (die Zeilen 2-9 haben wir mit Beispieldaten befüllt, die Sie natürlich überschreiben).

Hier eine Übersicht über die Datenfelder, die Sie befüllen können; die rot markierten Datenfelder dürfen nicht leer sein, andernfalls können Sie die Artikel nicht sinnvoll in ProGlaser verwenden:

## Artikelnummer

Bezeichnung Warengruppe (z.B. fl, esg, Kunststoff) Glasart (z.B. 0=Float, 4=Kunststoff; wenn nichts angegeben, verwendet ProGlaser 0) Glasstärke (mm) EK/qm VK-Zuschnitt

VK\_Innung VK\_Schleifen VK\_Sonderpreis Max.Breite (cm) Max.Höhe(cm) Min.qm (z.B. 0.25) Min.Kantenlänge Aufschl.Neu Aufschl.Neu Aufschl.Reparatur InnungNr Innungspreis Staffelqm0..4 Staffelpreis0..4

Speichern Sie nun die Datei Einfachglasimport.csv wieder ab. Dann klicken Sie auf den blauen Aktenschrank Dort gehen Sie zum Menüpunkt <mark>Stammdaten</mark> → Einfachglas → Import Einfachglas-Liste

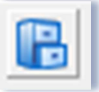

| Datei                  | Ansicht   | ProGlaser Online ?           |  |  |  |
|------------------------|-----------|------------------------------|--|--|--|
| Q_                     | <b></b>   | 🖥 💁 🏢 🧟                      |  |  |  |
| 🖃 🔤 Stammdaten         |           |                              |  |  |  |
|                        | <u>Pa</u> | Firmen-Stammdaten            |  |  |  |
|                        | ÷ 2       | Drucker                      |  |  |  |
|                        | ÷ 2       | Adressen                     |  |  |  |
|                        | 2         | Mitarbeiter                  |  |  |  |
|                        | ė 🎦       | Einfachglas                  |  |  |  |
| Einfachglas verwalten  |           |                              |  |  |  |
| Manuelle Preisänderung |           |                              |  |  |  |
|                        |           | 🚰 Automatische Preisänderung |  |  |  |
|                        |           |                              |  |  |  |
|                        | P         | Modelle                      |  |  |  |

Es erscheint nun folgendes Fenster, wo Sie zum Importieren nur noch auf "**Start**" klicken müssen.

| Einfachglas-Import aus Einfachglasimport.csv | — |  | × |  |
|----------------------------------------------|---|--|---|--|
| 0%                                           |   |  |   |  |
|                                              |   |  |   |  |
| Start                                        |   |  |   |  |
|                                              |   |  |   |  |

## 2. Isolierglas-Listen importieren

Hierzu öffnen Sie zunächst die csv-Datei **Isolierglasimport.csv** (sie liegt auf C:\Winglas im Netzlaufwerk oder auf Ihren Arbeitsplatz-Rechner) mit MS-Excel und befüllen sie dann mit Ihren Artikeldaten.

Die erste Zeile der Tabelle lassen Sie bitte unverändert, ab der 2. Zeile können Sie Ihre Daten eintragen (die Zeilen 2-3 haben wir mit Beispieldaten befüllt, die Sie natürlich überschreiben).

Hier eine Übersicht über die Datenfelder, die Sie befüllen können; die rot markierten Datenfelder dürfen nicht leer sein, andernfalls können Sie die Artikel nicht sinnvoll in ProGlaser verwenden:

Artikelnummer Bezeichnung2 Glasstärke1 \*\* Glasstärke2 \*\* Glasstärke3 --- derzeit unbenutzt Max.Breite (cm) Max. Höhe (cm) Datum EK-Rabatt Teuer.Zuschlag Staffqm0..5 StaffPreis0..5

**\*\* Wichtig**: ProGlaser kann bei Isoliergläsern derzeit nur mit 2 Glasstärken rechnen.

Für die Berechnung des Glasgewichtes muss die Summe der Glasdicken jedoch stimmen.

Bei Dreifach-Isoliergläsern müssen Sie deshalb wie folgt vorgehen, z.B. bei einem 4-4-4-Dreifach-Isolierglas:

Bei Glasstärke1 geben Sie 8 ein (4+4=8), bei Glasstärke2 geben Sie 4 ein.

So kann das Programm korrekt **12** mm als Grundlage für die Gewichtsberechnung nehmen.

Speichern Sie nun die Datei Isolierglasimport.csv wieder ab. Dann klicken Sie auf den blauen Aktenschrank Dort gehen Sie zum Menüpunkt <mark>Stammdaten</mark> → Isolierglas → Import Isolierglas-Liste

|                   | wieder nerstellen                  |  |  |  |  |  |
|-------------------|------------------------------------|--|--|--|--|--|
| 🚰 Diverse Artikel |                                    |  |  |  |  |  |
| 🚊 🚰 Isolierglas   |                                    |  |  |  |  |  |
|                   | Isolierglas Erfassen / Ändern      |  |  |  |  |  |
|                   | Isolierglas-TZ                     |  |  |  |  |  |
|                   | Schweiz                            |  |  |  |  |  |
|                   | Iso-Stückpreise                    |  |  |  |  |  |
|                   | Import Isolierglas-Liste           |  |  |  |  |  |
|                   | Import Isolierglas-Liste (Schweiz) |  |  |  |  |  |
| 🔄 📩 🗀 Boorbo      | ituna                              |  |  |  |  |  |

Es erscheint nun folgendes Fenster, wo Sie zum Importieren nur noch auf "**Start**" klicken müssen.

| Isolierglas-Import aus Isolierglasimport.csv | — |  | × |  |
|----------------------------------------------|---|--|---|--|
| 0%                                           |   |  |   |  |
|                                              |   |  |   |  |
| Start                                        |   |  |   |  |